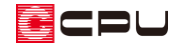

【外皮性能】断熱仕様①の基礎について

文書管理番号:1227-02

# Q.質問

外皮性能計算の部材一括変更にある断熱仕様①で、基礎評価方法を「 令和 3 年 3 月 31 日以前の方法 」にした場合、基礎の「基礎等(外気側)」「基礎等(床下側)」とは、どの部分を指しているか。

| 断熱仕様を調                                              | 選択してください                                                                                                    | 一 使用才Z                                                             | 基礎評価方法                                                | 外皮仕様設定ツ-                              |
|-----------------------------------------------------|----------------------------------------------------------------------------------------------------|--------------------------------------------------------------------|-------------------------------------------------------|---------------------------------------|
| 選択項目にない仕様                                           | まは、外皮仕様設定ツールより追加してください。                                                                                                    | 地域別ZEH基                                                            | 準適合仕様例:断                                              | 熱仕様                                   |
| 屋根/天井                                               |                                                                                                    | 地域仕様                                                               | すべて                                                   | ~                                     |
| 勾配屋根                                                | S02:天井 グラスウール16K 200mm                                                                                                    | ✔ 外皮基準                                                             | すべて                                                   | ~                                     |
| 陸屋根                                                 | S02:天井 グラスウール16K 200mm                                                                                                    | ✔ 断熱材種類                                                            | すべて                                                   | ~                                     |
| 屋上バルコニー                                             | S02:天井 グラスウール16K 200mm                                                                                                    | ✓<br>×地域別ZEH基準                                                     | 適合仕様例は使用す                                             | できません。 <u>注意事項</u> をご確                |
| -                                                   |                                                                                                    | かし居幸                                                               |                                                       |                                       |
| 床                                                   |                                                                                                    | 2022                                                               |                                                       |                                       |
| 床一般部                                                | S10:一般床 グラスカール16K 100mm                                                                                                    |                                                                    | 04:外壁 グラスウールi                                         | 16K 100mm                             |
| 一般部オーバーハング床                                         | S10:一般床 グラスウール16K 100mm<br>S12:オーバーハング床 グラスウール16K 100mm                                                                         | →<br>→<br>→<br>→<br>→<br>→<br>→<br>→<br>→<br>→<br>→<br>→<br>→<br>→ | 04:外壁 グラスウール:<br>09:基礎 押出法ポ                           | 16K 100mm<br>リスチレンフォーム3種 50mm         |
| 床<br>一般部<br>オーバーハング床<br>耳母                          | S10:一般床 グラスウール16K 100mm<br>S12:オーバーハング床 グラスウール16K 100mm                                                                         | ✓ 一般部 S ✓ 基礎部 S ※ 基礎部 S                                            | 04:外壁 グラスウール<br>09:基礎 押出法ポ<br>基礎高400mm超え              | 16K 100mm<br>リスチレンフォーム3種 50mm<br>こる部分 |
| 床<br>一般部<br>オーバーハング床<br>基礎                          | S10:一般床 グラスウール16K 100mm<br>S12:オーバーハング床 グラスウール16K 100mm                                                                         | → 一般部 S<br>→ 基礎部 S<br>※                                            | 04:外壁 グラスウール:<br>09:基礎 押出法ポ<br>基礎高400mm超え             | 16K 100mm<br>リスチレンフォーム3種 50mm<br>こる部分 |
| 床<br>一般部<br>オーバーハンヴ床<br>基礎<br>基礎等(外気側)              | S10:一般床 グラスウール16K 100mm<br>S12:オーバーハング床 グラスウール16K 100mm<br>S02:ベタ基礎 押出法ポリスチレンフォーム3種                                             | <ul> <li>✓ 一般部 S</li> <li>✓ 基礎部 S</li> <li>※</li> </ul>            | 04:外壁 グラスウール<br>09:基礎 押出法ポ<br>基礎高400mm超え              | 16K 100mm<br>リスチレンフォーム3種 50mm<br>こる即分 |
| 床<br>-一般部<br>オーバーハング床<br>基礎<br>基礎等(外気側)<br>基礎等(床下側) | S10:一般床 グラスウール16K 100mm         S12:オーパ・パング 床 グラスウール16K 100mm         S02:ペ9基礎 押出法ポリスチレンフォーム3種         S02:ペ9基礎 押出法ポリスチレンフォーム3種 | · → 一般部 S<br>· 基礎部 S<br>· * *                                      | 04:外壁 グラスワール:<br>09:基礎 押出法ポ<br>基礎高400mm超オ             | 16K 100mm<br>リスチレンフォーム3種 50mm<br>こる部分 |
| 床<br>一般部<br>オーバーバング床<br>基礎<br>基礎等(外気側)<br>基礎等(床下側)  | S10:一般床 グラスウール16K 100mm         S12:オーパ'ールング床 グラスウール16K 100mm         S02:ペ9基礎 押出法ポリスチレンフォーム3種         S02:ペ9基礎 押出法ポリスチレンフォーム3種 | · → 一般部 S<br>- 基礎部 S<br>- 基礎部 S<br>- *                             | 04:外壁 グラスウール<br>09:基礎 押出法ホ <sup>®</sup><br>基礎高400mm超況 | 16K 100mm<br>リスチレンフォーム3種 50mm<br>さる部分 |

\* 上図は、計算モードが「簡単モード」、基礎評価方法が「令和3年3月31日以前の方法」の 設定画面です。

# A.回答

(部材一括変更)の「断熱仕様①」では、基礎の断熱仕様を「基礎等(外気側)」と「基礎等(床下側)」 に分けて一括設定します。「基礎等(外気側)」は外気に直接、接する基礎の断熱仕様を設定します。「基 礎等(床下側)」は、床断熱の「一般床」と「土間床」の段差の立ち上がり部分で、床下に接する基礎の 断熱仕様を設定します。

また、「基礎等(床下側)」は「断熱材位置③」で「床断熱」を選択した場合に考慮されます。

「基礎断熱」を選択した場合は対象となる箇所がないため、設定する必要はなく初期値のままでかまい ません。

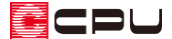

ここでは「令和3年4月1日以降の仕様」で説明します。計算方法の仕様については P.7【参考】を ご確認ください。

【参考】基礎評価方法と断熱仕様①の基礎・外壁について

基礎評価方法(土間床等の外周部の線熱貫流率の求め方)は3種類ありますが、初期値は「令和3 年3月31日以前の方法」です。

「基礎評価方法」を「基礎形状によらずに使うことができる値を採用する方法」や「Web プログラムを用いる方法」に設定した場合、断熱仕様①では表示される「基礎」「外壁」の内容が、「令和3年3月31日以前の方法」と異なります。

「基礎評価方法」の設定や内容については、こちらをご覧ください。

[1241] 【外皮性能】基礎評価方法(土間床等の外周部の熱損失の評価方法)

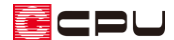

## • 「基礎等(外気側)」と「基礎等(床下側)」について

「基礎等(外気側)」と「基礎等(床下側)」には、以下の違いがあります。

- ・基礎等(外気側):外気に接する基礎の「断熱仕様」を設定します。
- ・基礎等(床下側):外気に通じる床下に接する基礎の「断熱仕様」を設定します。

| H28年基準                                            | ×                                               |
|---------------------------------------------------|-------------------------------------------------|
| 外皮性能計算                                            | 断熱仕様①                                           |
| 断熱仕様を選択してください<br>※選択項目にない仕様は、外皮仕様設定ツールより追加してください。 | 基礎評価方法 外皮仕様設定ツール<br>□使用する<br>地域別ZEH基準達合仕様例:断熱仕様 |
| 屋根/天井                                             | 地域仕様 すべて ~                                      |
| 勾配屋根 S02:天井 グラスウール16K 200mm ~                     | 外皮基準 すべて 🗸                                      |
| 陸屋根 S02:天井 ヴラスウール16K 200mm ~                      | 断熱材種類すべて                                        |
| 屋上バルコニー S02:天井 グラスウール16K 200mm ~                  | ※地域別ZEH基準適合仕様例は使用できません。注意事項をご確認くだ               |
| 床                                                 |                                                 |
| 一般部 S10:一般床 グラスウール16K 100mm >                     | 一般部 S04:外壁 グラスウール16K 100mm ~                    |
| オーバーハング床 S12:オーバーハング床 グラスウール16K 100mm 〜           | 基礎部 S09:基礎 押出法ポリスチレンフォーム3種 50mm >               |
| 基礎                                                | ※基礎高400mm超える部分                                  |
| 基礎等(外気側) S02:^*9基礎 押出法ポリスチレンフォーム3種 >              | 基礎等(外気側)                                        |
| 基礎等(床下側) SO2:ペタ基礎 押出法ポリスチレンフォーム3種 >               | 基礎等(床下側)                                        |
| 地域区分<br>佐様の選択<br>断熱仕様①<br>断熱仕様②                   | 断熱材位置②     断熱材位置③     基準高さ       庇     真北方向     |
|                                                   | 住様登録 一括変更 キャンセル                                 |

- ※ 使用したい断熱仕様がリストにない場合は、 <sup>(1)</sup>(外皮仕様設定ツール)で追加します。
   外皮仕様設定ツールの起動方法は、こちらをご覧ください。
   [1076] 【外皮性能】外皮仕様設定ツールの起動方法
  - < 床断熱での玄関土間床のイメージ図 >

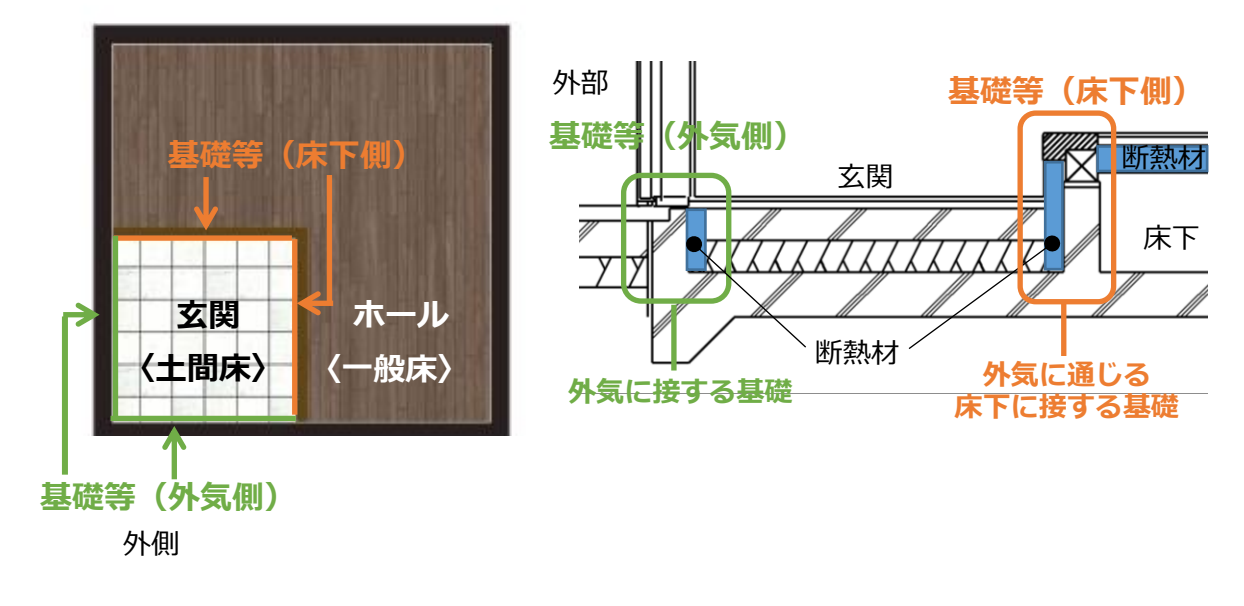

#### ● 部材設定一覧の「土間床・基礎」タブ

部材設定一覧の「土間床・基礎」では、「基礎等(外気側)」に設定した断熱仕様の隣接空間は「外気」、 「基礎等(床下側)」に設定した断熱仕様の隣接空間は「外気に通ずる床裏等」に設定されます。

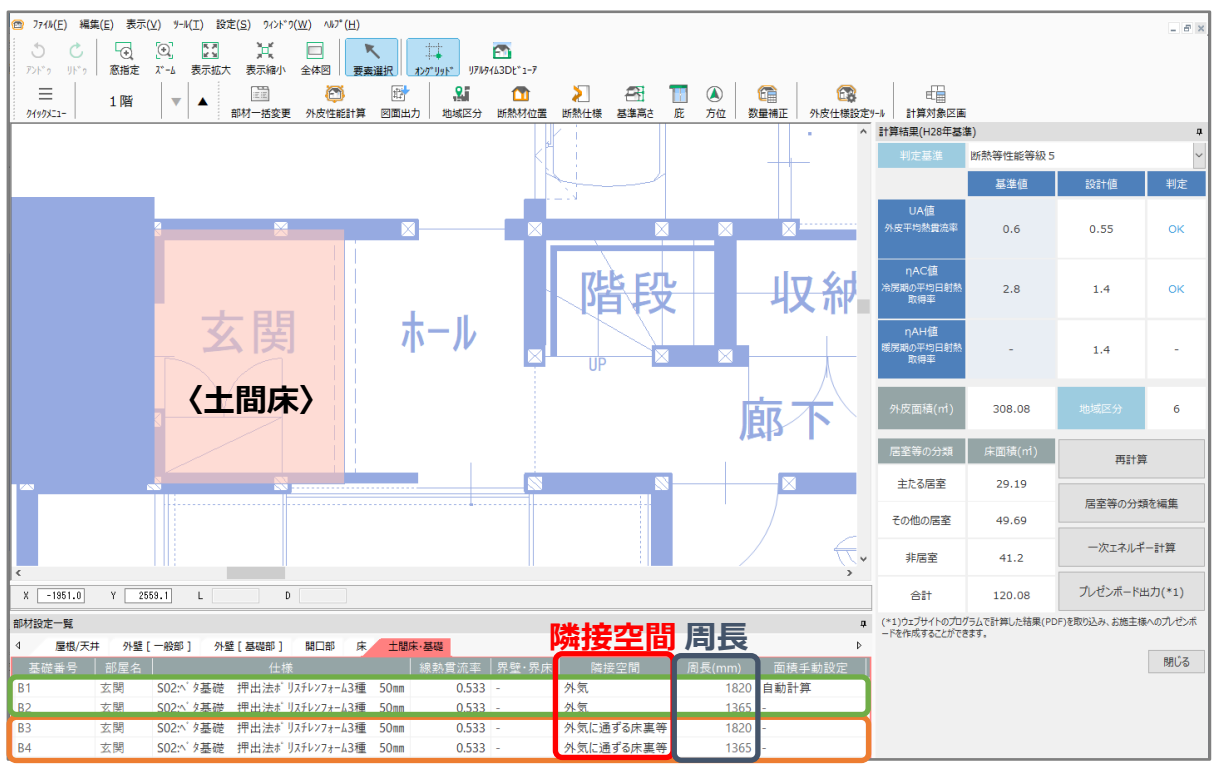

\* プラン図の間取りから「外気」、「外気に通ずる床裏等」を自動判断し、「周長」が計算されま す。周長の数値は任意に変更できません。

- \* 断熱仕様が異なる場合は、「仕様」のプルダウンメニューから個別に変更できます。
- \* 部材設定一覧での設定が、計算結果に反映します。

#### 【参考】隣接空間

隣接空間によって以下の違いがあります。

- 外気:外気に接している土間床外周部です。温度差係数は「1.0」で計算します。
- 外気に通ずる床裏等:床裏に接している土間床外周部です。温度差係数は「0.7」で計算します。
  - \* 隣接空間はプルダウンリストから変更できます。

### 【参考】

ここでは、床断熱で玄関のみ土間床の場合について説明しています。

ユニットバスを土間床で計算する方法は、こちらをご覧ください。

[1226] 【外皮性能】 床断熱で「一般床・土間床」を設定して計算する方法

## ● 外皮平均熱貫流率(UA 値)【UA 値 ηAC 値計算表】

外皮平均熱貫流率(UA値)の計算結果では、以下のように「基礎等(外気側)」と「基礎等(床下側)」に分けて算出されます。

また「基礎等(外気側)」や「基礎等(床下側)」の熱損失は、基礎の断熱仕様で求めた「線熱貫流 率(ψ)」に「土間周長(L)」と「温度差係数(H)」を乗じて計算されます。

| 外皮平均熱貫流率(UA | A値)計算表 |
|-------------|--------|
|-------------|--------|

| 部位                            | 断熱仕様No<br>開口仕様No | 面積<br>A(m <sup>*</sup> ) | 土間周長<br>L (m) | 付属品 | 熱貫流率<br>U (W/mK)<br>線熱貫流率<br>Ψ (W/mK) | 温度差<br>係数<br>H | 貫流熱損失<br>A×U×H<br>L×Ψ×H<br>(W/K) |
|-------------------------------|------------------|--------------------------|---------------|-----|---------------------------------------|----------------|----------------------------------|
| 天井                            | S02              | 67.911                   | —             | _   | 0, 214                                | 1.00           | 14, 533                          |
| 外壁一般部                         | S04              | 142.290                  | —             | —   | 0.505                                 | 1.00           | 71.856                           |
| 窓                             | SW007            | 28, 260                  | —             | なし  | 1,900                                 | 1.00           | 53. 694                          |
| ト 7                           | SD117            | 1.714                    | —             | なし  | 1.900                                 | 1.00           | 3. 257                           |
| 床一般部                          | S10              | 65, 422                  | —             | —   | 0. 455                                | 0.70           | 20. 837                          |
| 土間床                           | —                | 2.484                    | —             | —   | —                                     | —              | —                                |
| 基礎等(外気側)                      | S02              | —                        | 3, 185        | -   | 0. 533                                | 1.00           | 1. 698                           |
| 基礎等(床下側)                      | S02              | —                        | 3, 185        | —   | 0, 533                                | 0. 70          | 1, 188                           |
| 貫流熱損失合計:外皮熱損失量 q (W/K)        |                  |                          |               |     |                                       | 167.063        |                                  |
| 外皮等面積の合計 ΣA (m <sup>2</sup> ) |                  |                          |               |     |                                       | 308.08         |                                  |
| 外皮平均熱貫流率 UA=q/ΣA (W/mK)       |                  |                          |               |     |                                       | 0. 55          |                                  |

\*が付いたものは数量補正

\* 各部位の温度差係数は、自動判断し設定されます。

#### 【参考】温度差係数 H

隣接する空間との温度差を勘案して、部位の熱損失量を補正する係数で規定値を利用します。 外気・外気に通じる空間(小屋裏・天井裏等)は「1.0」、外気に通じる床下は「0.7」です。

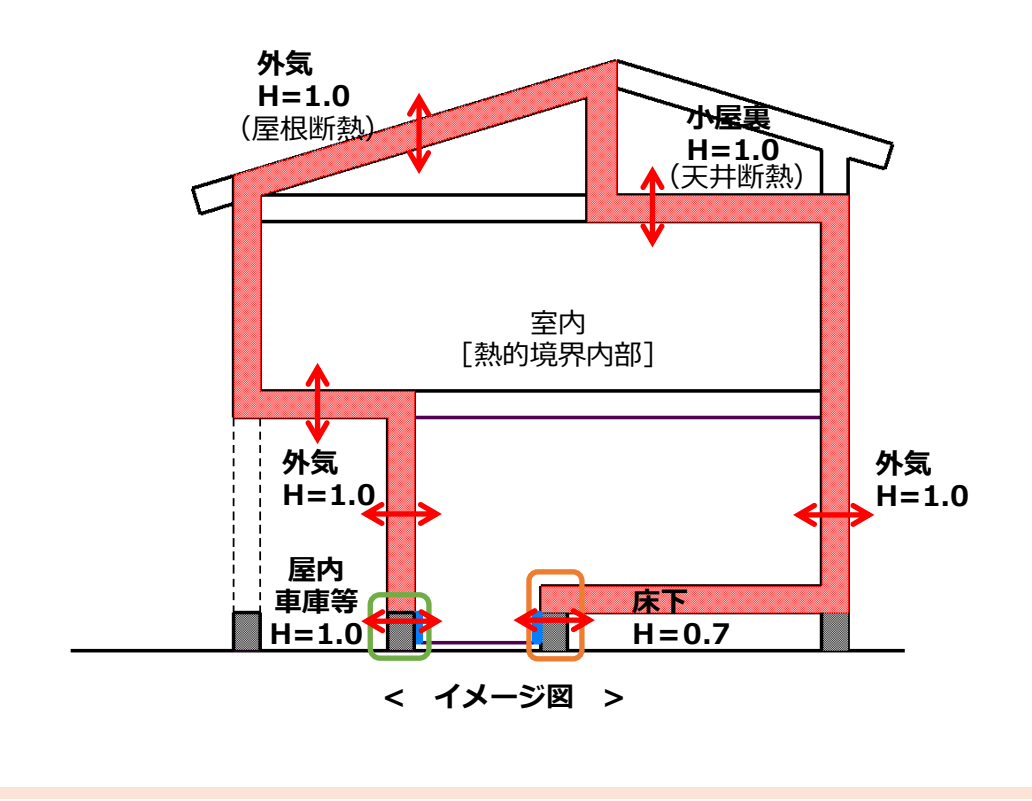

## ● 土間周長根拠図および土間周長表【土間周長根拠図】

「土間周長根拠図」では、各部屋の土間周囲(基礎周囲)に対して基礎番号と土間周長を表記します。 また「土間周長表」では、各部屋の土間周長(基礎周長)を「土間周長(外気側)」と「土間周長(床下 側)」に分けて表示します。

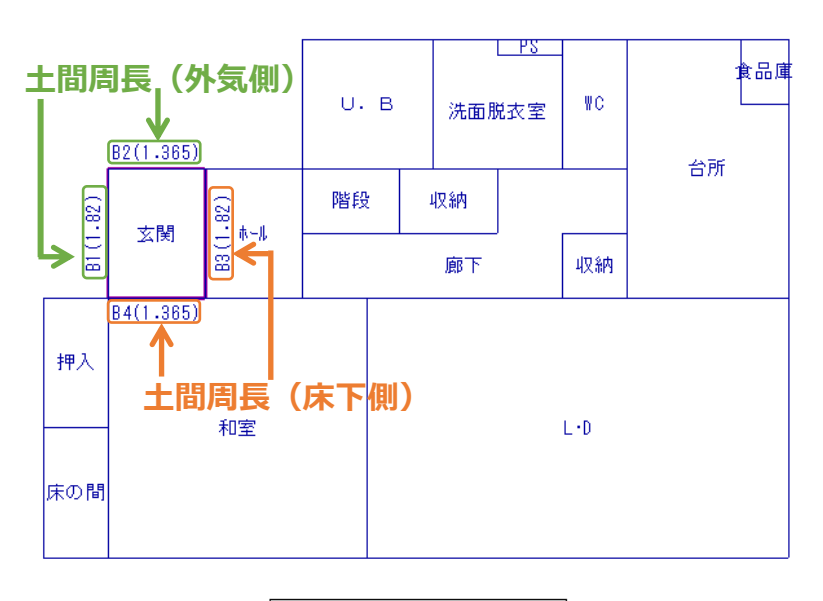

| <b>土</b> 間周長根拠図 S= | =1/100 |
|--------------------|--------|
|--------------------|--------|

#### 土間周長表

| 部位  | 階 | 基礎<br>番号 | 部屋名 | 断熱仕様<br>No | 土間周長(外気側)<br>(m) | 土間周長(床下側)<br>(m) |
|-----|---|----------|-----|------------|------------------|------------------|
| 基礎等 | 1 | B1       | 玄関  | S02        | 1.820            |                  |
|     | 1 | B2       | 玄関  | S02        | 1.365            |                  |
|     | 1 | B3       | 玄関  | S02        |                  | 1.820            |
|     | 1 | B4       | 玄関  | S02        |                  | 1.365            |
|     |   |          |     | 合計         | 3.185            | 3.185            |

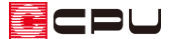

# 【参考】計算方法の仕様について

外皮性能計算は、「令和3年4月1日以降の仕様」(令和3年4月1日施行の「改正建築物省エネ法」に準拠した計算方法)、「令和3年3月31日以前の仕様」(これまでの計算方法)の両方に対応していますが、申請等には「令和3年4月1日以降の仕様」をご利用ください。

計算方法の仕様は「設定」メニューより変更でき、どちらの仕様で動作しているかは、画面上部の タイトルバーで確認できます。計算方法の仕様を変更すると、元の仕様で設定した外皮仕様や条件 を初期化し、計算内容がリセットされます。

| ア)ドゥ リドゥ 窓指定 ボーム 表示     検索範囲(A)     シリアルタム3Dビューア       三     1 階     ▼     ▲       ク(9)シェュー     1 階     ▼     ▲       【仕様の切り換え】     「令和3年4月1日以降の仕様」で     画面拡大率(M)     画面速動(D)       高の連動(D)     表示部材(B)     計算条件(C)       計算キート*(S)     計算キート*(S) | <ul> <li>A's 2022(5.00.002) - 外皮性能計算(簡単モー)</li> <li>万ァイル(F) 編集(E) 表示(V) ツール(T)</li> <li>⑦ ⑦ ┃ ⊕ ①</li> </ul> | <sup>ド・</sup> H28年基準 令和3年4月1日以降の仕様) [1 階]<br>設定(S) 9インドワ(W) ヘルプ(H)<br>グリッド(G) | 【動作中の仕様】         |
|----------------------------------------------------------------------------------------------------|----------------------------------------------------------------------------------------------------|-------------------------------------------------------------------------------|------------------|
| 1<br>市和3年4月1日以降の仕様」で<br>動作中は「令和3年3月31日以前<br>D仕様に変更」と表示される                                                                                                    | ア>ドゥリドゥ     窓指定 ス*-ム 表示       三     1階       グイリウンニュー     1階       【仕様の切り換え】                                 | 検索範囲(A)<br>全体図(R)<br>ス <sup>*</sup> -ム枠(Z)<br>画面拡大率(M)<br>画面連動(D)             | 1971/97/43Dt*1-7 |
|                                                                                                    | 17413年4月1日以降の11禄」で<br>が作中は「令和3年3月31日以前<br>2仕様に変更」と表示される                                                      | 表示部材(B)<br>計算条件(C)<br>計算モード(S)                                                |                  |

【注意】外皮仕様設定ツールのユーザー定義について

外皮仕様設定ツールの内容は「令和3年4月1日以降の仕様」と「令和3年3月31日以前の仕様」 とで管理が異なります。

「令和3年4月1日以降の仕様」で動作した際は、「令和3年3月31日以前の仕様」で追加した ユーザー定義の「材料」と「屋根、天井、外壁、床」の断熱仕様は、取り込みを行うと内容を引き 継いで使用できます。

なお「基礎」の断熱仕様および「開口仕様」については、取り込みを行うことができません。「令和 3年4月1日以降の仕様」のユーザー定義で、新たに登録してご使用ください。